## Connecting to the MUNet VPN Service

## Microsoft Windows Vista

Step 1. *Start* Internet Explorer as an administrator by *right clicking* the Internet Explorer Icon in your **All Programs** menu.

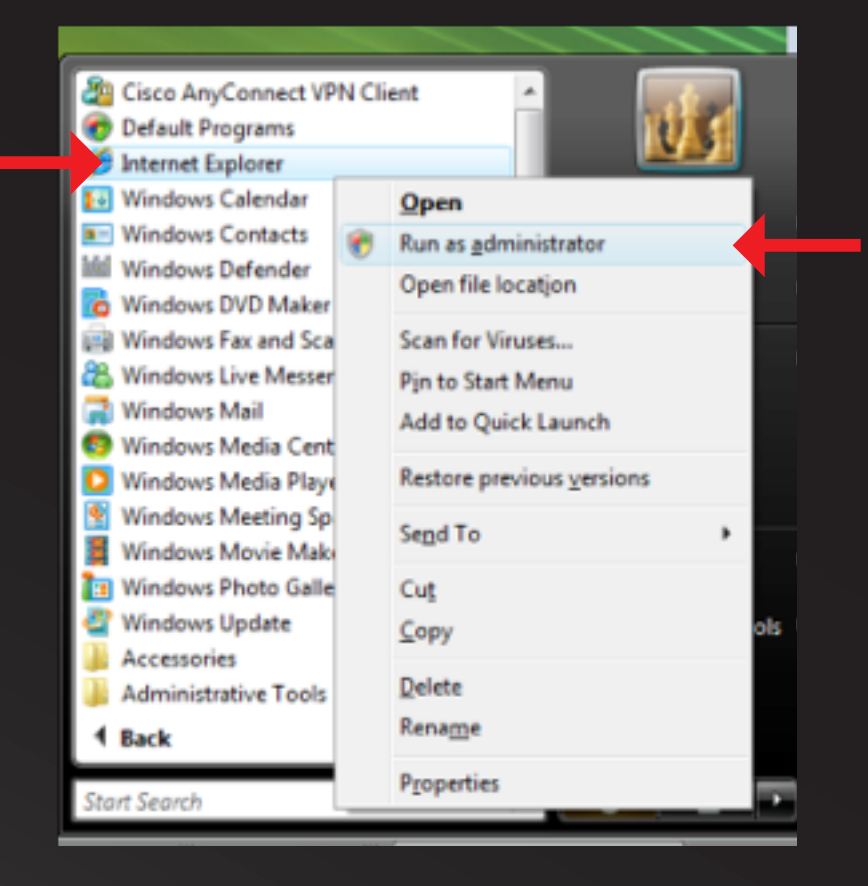

Step 2.In the Internet Explorer Address Bar *type* the address https://muvpn.marshall.edu.

Step 3.Log into the MUNet VPN Service with your MUNet username and password.

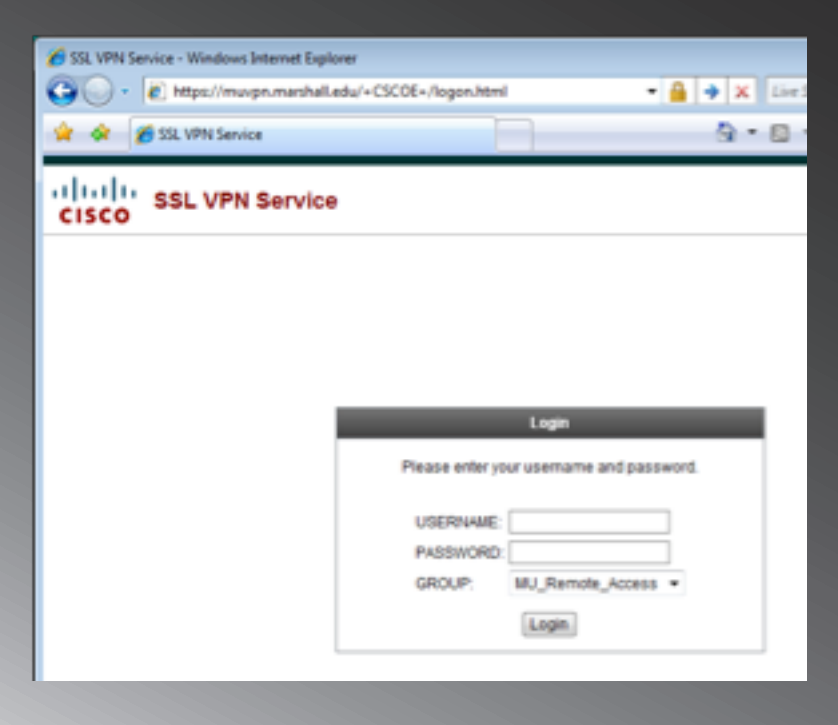

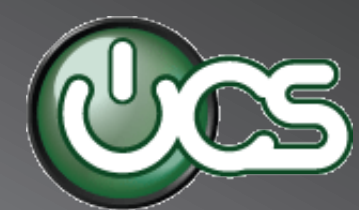

## Step 4. Click Start now to begin the AnyConnect installation.

| Https://muvpn02.marshall.edu/+CSCOE+/portal.html - Windows Internet Explorer |                                      |          |   |      |          |      |           |  |
|------------------------------------------------------------------------------|--------------------------------------|----------|---|------|----------|------|-----------|--|
| CO V Chttps://muvpn02.marshall.edu/+CSCOE+/portal.html • 🔒 + 🗙 Live Search   |                                      |          |   |      |          | ırch |           |  |
| 🔆 🎸 🌈 https://muvpn02.marshall.edu/+CSCOE+/portal                            |                                      |          |   |      |          |      | 🖶 🔹 🔂 Pag |  |
| CISCO SSL VPN Service                                                        |                                      |          |   |      |          |      |           |  |
| Home                                                                         | Address h                            | ttp:// - |   |      |          | _    | Browse    |  |
| Web Applications                                                             |                                      |          | - |      |          | _    |           |  |
| Browse Networks                                                              |                                      |          |   |      |          |      |           |  |
| Se AnyConnect                                                                |                                      |          |   |      |          |      |           |  |
| Servers                                                                      |                                      |          |   |      |          |      |           |  |
| Telnet/SSH Servers                                                           | AnyConnect will start in 14 seconds. |          |   |      |          |      |           |  |
| VNC Connections                                                              |                                      |          |   |      |          |      |           |  |
| Post<br>it Plugin to post with preloaded page                                |                                      |          |   |      |          |      |           |  |
|                                                                              |                                      |          |   | • 51 | tart now | -    |           |  |
|                                                                              |                                      |          |   | • 🖸  | ancei    |      |           |  |
|                                                                              |                                      |          |   |      |          |      |           |  |
|                                                                              | 1                                    |          |   |      |          |      |           |  |

Step 5. When prompted *select* Install ActiveX Control from the top of the browser.

| click here                      |                    |                                                                                                    |  |  |  |  |  |
|---------------------------------|--------------------|----------------------------------------------------------------------------------------------------|--|--|--|--|--|
| SSL VPN Service                 |                    |                                                                                                    |  |  |  |  |  |
| ne                              | Address http:// -  | Browse Logo                                                                                                    |  |  |  |  |  |
| b Applications                  |                    |                                                                                                    |  |  |  |  |  |
| wse Networks                    |                    |                                                                                                    |  |  |  |  |  |
| Connect                         | ululu Cisco        | AnyConnect VPN Client                                                                                                    |  |  |  |  |  |
| minal Servers                   | cisco              |                                                                                                    |  |  |  |  |  |
| net/SSH Servers                 | <b>B</b>           | Using ActiveY for Installation                                                                                                    |  |  |  |  |  |
| Connections                     | WebLaunch          | Please look at the top of your browser for the                                                                                                    |  |  |  |  |  |
| gin to post with preloaded page | Platform           | information bar:                                                                                                    |  |  |  |  |  |
|                                 | - ActiveX          | Instal ActiveX Control<br>What's the Risk?<br>Information Bar Help<br>To proceed with set up, select "Install ActiveX<br>Control". If you are prompted to Retry or Cancel,<br>select Cancel.<br>Continuing in <b>21</b> seconds [skip]. |  |  |  |  |  |
|                                 | - Java Detection   |                                                                                                    |  |  |  |  |  |
|                                 | 📄 - Microsoft Java |                                                                                                    |  |  |  |  |  |
|                                 | 🗌 - Sun Java       |                                                                                                    |  |  |  |  |  |
|                                 | 🖂 - Download       |                                                                                                    |  |  |  |  |  |
|                                 | Connected          | Help Download                                                                                                    |  |  |  |  |  |

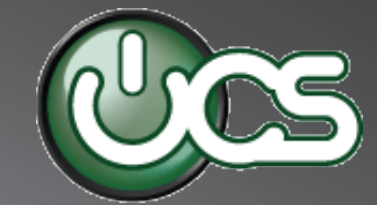

## Step 6. Click Install on the Security Warning dialog box.

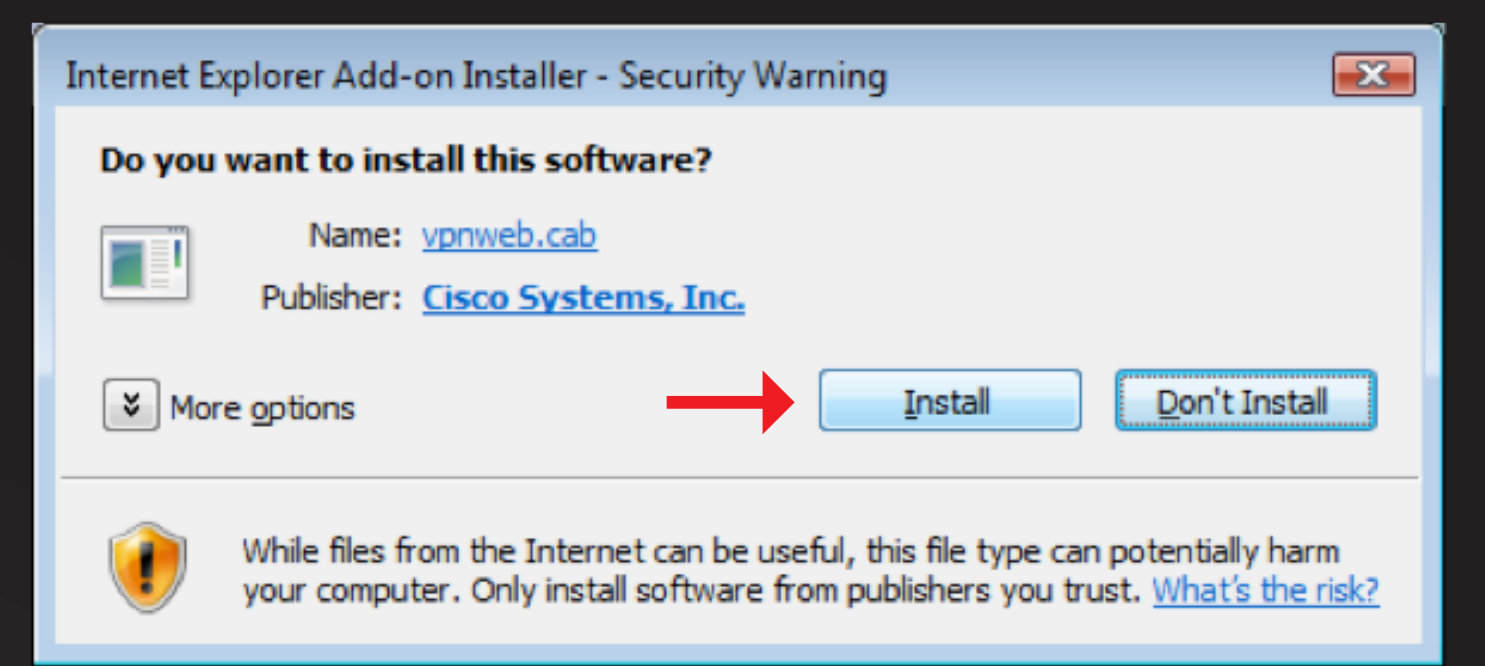

Step 7. When the installation is complete, your browser window will show that you are connected. You can now *close* this browser window or browse to a new site.

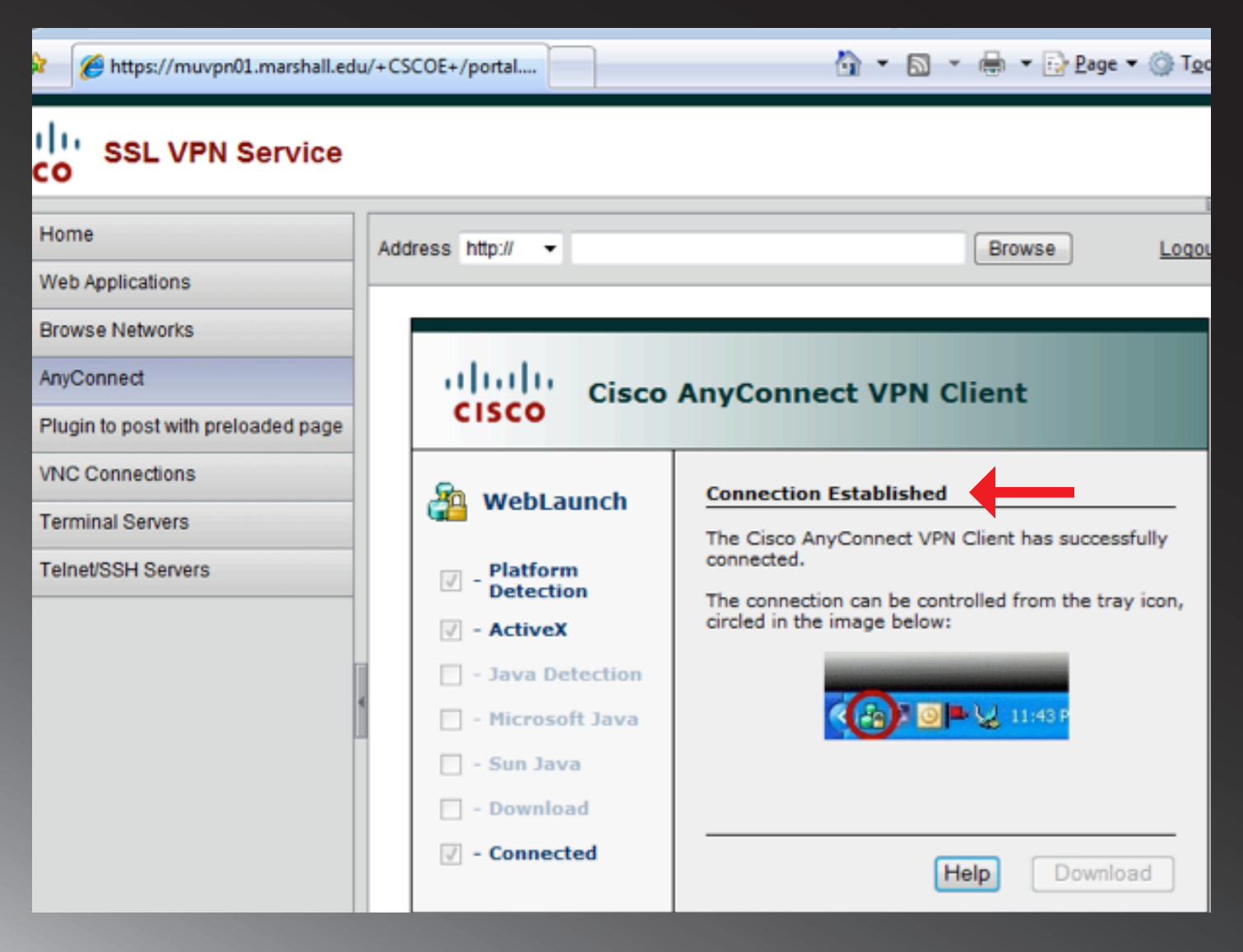

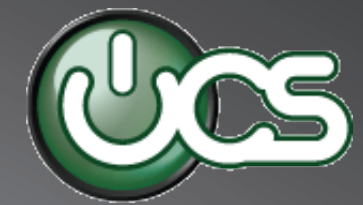

Step 8. When you are ready to disconnect from the MUNet VPN Service you can *Right-Click* on the **AnyConnect** Icon in your System Tray and *select* **disconnect**.

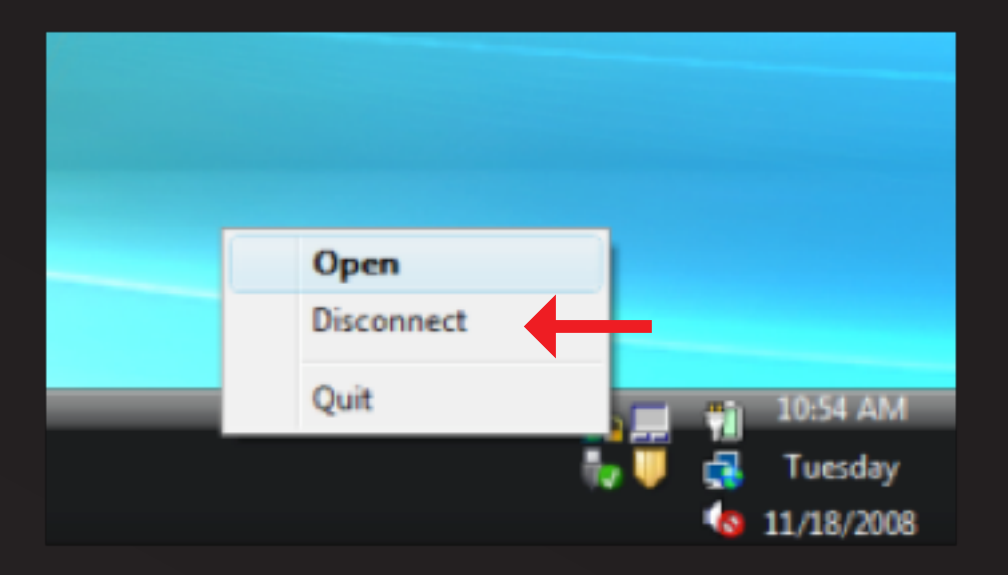

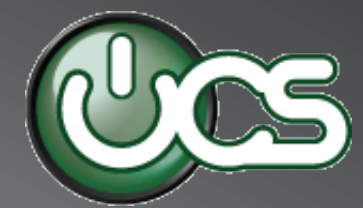